Рекомендации по организации связи реклоузеров «Таврида-Электрик» с ОИК «Диспетчер» по каналам операторов сотовой связи.

НТК «Интерфейс» 2014

## 1 ВВЕДЕНИЕ

Для передачи телеметрической информации по каналам операторов сотовой связи ООО «НТК Интерфейс» был разработан комплекс «Шлюз ОИК-SMS». Комплекс состоит из набора передатчиков телеметрии TM/GSM-ALK (далее по тексту - передатчик), приемника телеметрии TM/GSM-ALS и задачи «oik-sms-gate». Передатчики TM/GSM-ALK (до 32 штук), расположенные на стороне источников телеметрии, обеспечивают связь с ними по интерфейсу RS232 в протоколе МЭК-60870-5-101 (далее по тексту - МЭК), в качестве ведущей станции и, посредством технологии пакетной передачи данных (GPRS,EDGE), или SMS, доставляют полученную информацию на приёмник TM/GSM-ALS. Задача «oik-sms-gate», в свою очередь, принимает телеметрическую информацию от приёмника и доставляет её в массив телеметрии сервера динамических данных ОИК «Диспетчер» (ARIS-SCADA).

На текущий момент реклоузеры «Таврида-Электрик» для связи со SCADA-системами используют протоколы MODBUS-RTU и DNP3. По этой причине в комплекс необходимо добавить конвертер протоколов MODBUS - МЭК. В качестве такого конвертора можно использовать контроллер Синком-Д, производства ООО «НТК Интерфейс». Он, с одной стороны, обеспечит получение информации от реклоузера в протоколе MODBUS и, с другой стороны, как вторичная станция МЭК, отправит информацию передатчику.

Таким образом, в каждый реклоузер необходимо установить два устройства – контроллер Синком-Д и передатчик TM/GSM-ALK.

# 2 РАЗМЕЩЕНИЕ ЭЛЕМЕНТОВ И ПОДАЧА ПИТАНИЯ

2.1 Контроллер Синком-Д имеет корпус, предназначенный для установки на DIN-рейку. Внутри шкафа RC-07 на рейке имеется свободное место, достаточное для размещения контроллера (см Рис. 1).

2.2 Передатчик TM/GSM-ALK размещается на любой плоской поверхности с помощью двух кронштейнов, входящих в комплект поставки, либо при помощи промышленной «липучки».

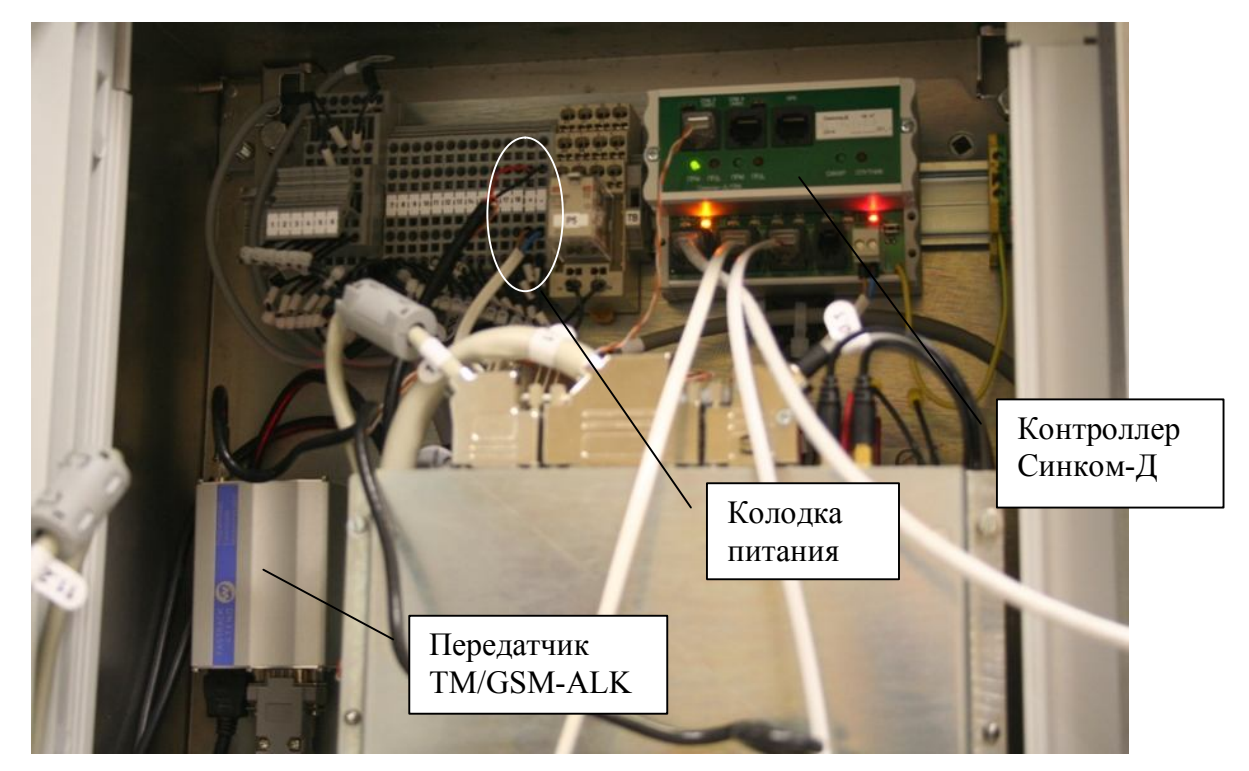

Рисунок 1 Размещение в шкафу RC-07

2.3 Для питания установленных элементов необходим источник постоянного напряжения от 9 до 24 вольт. Суммарное потребление не превышает 5 ватт. Источник с такими параметрами имеется в реклоузере, поэтому нет необходимости в установке отдельного источника питания.

2.4 Питание передатчика подаётся от колодки питания кабелем, входящим в комплект поставки – красный провод – плюс источника, чёрный – минус источника. Провода других цветов не нужны и изолируются.

2.5 Для питания контроллера кабель питания необходимо изготовить с помощью разъёма, входящего в комплект поставки.

2.6 Антенна передатчика размещается вне шкафа реклоузера, а антенный кабель через гермоввод подключается к антенному разъёму.

## 3 СОЕДИНЕНИЕ ЭЛЕМЕНТОВ

3.1 Для соединения контроллера Синком-Д и реклоузера можно использовать любой из вариантов интерфейса – RS232 или RS485. Для соединения контроллера Синком-Д и передатчика используется интерфейс RS232. Контроллер Синком-Д имеет четыре асинхронных порта – COM1 и COM2 имеют оба интерфейса, COM3 и COM4 – только RS485. Поэтому для соединения с передатчиком используем COM1, а реклоузер подключаем к любому порту, имеющему необходимый интерфейс.

3.2 Для соединения контроллера Синком-Д и реклоузера необходимо изготовить кабель связи по одной из следующих схем:

3.2.1 Интерфейс RS232:

| Синком-Д (RJ45) | (DSUB9F) |
|-----------------|----------|
| 2 <             | → 3      |
| 3 <             | → 2      |
| 5 <             | → 5      |

3.2.2 Интерфейс RS485:

| Синком-Д (RJ45) | (DSUB9F) |
|-----------------|----------|
| 4 <             | → 3      |
| 1<              | → 4      |

3.3 Для соединения контроллера Синком-Д и передатчика необходимо изготовить кабель связи по следующей схеме:

| Синком-Д (RJ45) | (DSUB15) |
|-----------------|----------|
| 2 <             | → 6      |
| 3 <             | → 2      |
| 5 <             | → 9      |

## 4 НАСТРОЙКА РЕКЛОУЗЕРА

4.1 Для реклоузера необходимо настроить физический порт связи с контроллером, выбрать протокол связи и сконфигурировать набор данных, которые необходимо отправлять в ОИК «Диспетчер».

4.2 Сначала, в «Общих настройках» порта нужно определить «Прямое соединение» для случая интерфейса RS232 или «Конвертер RS232/ RS485» для интерфейса RS485, как показано на рисунке, а также тип протокола связи со SCADA-системой – MODBUS.

| 9  | 🗟 Общие настройк   | и - RC 🗖 🔲 🕅            |  |  |  |
|----|--------------------|-------------------------|--|--|--|
| 1  |                    | PP31                    |  |  |  |
| •  | Устройство связи   | RS485-RS232 конвертер 🗸 |  |  |  |
| 10 | Протокол           | Modbus 👻                |  |  |  |
|    | Режим работы SCADA |                         |  |  |  |

### Рисунок 2

4.3 Далее, в настройках физического уровня, нужно выбрать скорость на порту и формат данных. Поскольку линия связи короткая можно выбрать максимальную скорость 19200 бод. Формат данных (в качестве примера) - 8 бит (по-умолчанию), без контроля, 1 стоп-бит. По поводу использования управляющих сигналов – RTS,CTS,DTR,DSR,DCD – для них всех нужно указать «ИГНОРИРОВАТЬ».

|                              | PP31           |   |
|------------------------------|----------------|---|
| <mark>⊫</mark> RS232         |                |   |
| Скорость передачи            | 19200          | - |
| Тип дуплекса                 | Полудуплексный | • |
| Контроль четности            | Нет            | - |
| Стоп биты                    | 1              | - |
| Режим DTR                    | Игнорировать   | • |
| Уровень включения DTR        | Высокий        | • |
| Время низкого уровня DTR, мс | 500            |   |
| Режим RTS                    | Игнорировать   | - |
| Уровень включения RTS        | Высокий        | - |
| Режим DSR                    | Игнорировать   | • |
| Режим CTS                    | Игнорировать   | - |
| Режим DCD                    | Игнорировать   | - |
| Время спада DCD, мс          | 700            |   |
| Время неактивности, с        | 15             |   |
| Задержка передачи, мс        | 0              |   |
| Время перед передачей, мс    | 0              |   |
| Время после передачи, мс     | 0              |   |
| Контроль питания УС          | <b>v</b>       |   |
| Режим СА                     |                |   |
| СА: мин. время ожидания      | 0              |   |
| СА: макс. случайная задержка | 0              |   |

### Рисунок 3

4.4 На канальном уровне нужно задать номер, который будет идентифицировать устройство на шине MODBUS (например 1) и таймаут приёма. Таймаут зависит от скорости обмена на порту.

| Канальный уровень Modbus       |     |
|--------------------------------|-----|
| Адрес ведомого устройства      | 1   |
| Режим автоматического таймаута |     |
| Таймауты приема, мс            | 500 |

Рисунок 4

4.5 Данные ТС и ТИ сгруппированы в четыре массива, каждый из которых считывается своей командой. Телесигнализация считывается командами «1» (Read Coil Status) и «2» (Read Input Status). Вот пример набора TC, считываемых командой «2»:

|                             |   | PP31  |   |
|-----------------------------|---|-------|---|
| Положение главных контактов |   | 10001 |   |
| Дистанционное управление    | V | 1002  |   |
| Отключен с запретом АПВ     | • | 10003 |   |
| Пуск АПВ                    | • | 10004 |   |
| Пуск РЗА                    |   | 10005 | _ |
| Неисправность СМ            |   | 10006 |   |
| Неисправность               | 2 | 10007 |   |
| Предупреждение              | 2 | 10008 |   |
| Состояние РЗА               | 2 | 10010 |   |
| Состояние АПВ               | 2 | 10011 | 6 |
| Группа 1                    |   | 1(673 |   |
| Группа 2                    |   | 10705 |   |
| Группа 3                    |   | 10737 |   |
| Группа 4                    |   | 10769 |   |
| Состояние РНЛ               |   | 10001 |   |
| Состояние 333               |   | 10001 |   |
| Состояние ОЗЗ               |   | 10001 |   |
| Положение двери ШV          |   | 1(009 | 6 |

#### Рисунок 5

Номера параметров в наборе имеют старшую цифру «1». Если ТС необходимо передавать, то в окошке выбора должна стоять галочка, а номер (без учёта старшей значащей цифры) будет означать место ТС в битовом поле, считываемом ведущим контроллером. Номера ТС в наборе должны идти последовательно, без пропусков, чтобы их можно было считывать группами. Ещё следует учесть, что адрес регистра в команде чтения следует указывать на 1 меньше, чем адрес параметра в таблице на рис. 5. Таким образом, чтобы считать группу ТС начиная с номера 1 - «Положение главных контактов», следует читать регистр с адресом «0».

4.6 Телеизмерения считываются командами «3» (Read Holding Registers) и «4» (Read Input Registers). Вот соответствующие им примеры наборов параметров ТИ:

| Уровень приложений              | - RC-07 06800491 |
|---------------------------------|------------------|
| - 01103.110 03                  | PP31             |
| СП64. ПС 64                     | □ 13169          |
| - Настройки регистров данных    |                  |
| Абсолютное время, старшая часть | 40001            |
| Абсолютное время, средняя часть | 40002            |
| Абсолютное время, младшая часть | L 40003          |
| Год                             | ✓ 40004          |
| Месяц                           | ✓ 40005          |
| День                            | ✓ 40006          |
| Часы                            | ✓ 40007          |
| Минуты                          | ✓ 40008          |
| Секунды                         | ✓ 40009          |
| <sup>і.</sup> Миллисекунды      | 40010            |
|                                 |                  |

Пастройки входных регистров

Рисунок 6 Набор для команды "3"

|                              |          | PP31  |  |
|------------------------------|----------|-------|--|
| Заполнение журнала изменений |          | 31249 |  |
| Заполнение журнала связи     |          | 30001 |  |
| Заполнение осциллограмм      |          | 30001 |  |
| la                           |          | 30001 |  |
| lb                           |          | 30002 |  |
| lc                           | <b>V</b> | 30003 |  |
| 310                          |          | 31377 |  |
| 11                           |          | 31409 |  |
| 12                           |          | 31441 |  |
| U1 (+)                       |          | 31473 |  |
| U2 (+)                       |          | 31505 |  |
| U0 (+)                       |          | 31537 |  |
| Ua (+)                       |          | 30004 |  |
| Ub (+)                       |          | 30005 |  |
| Uc (+)                       |          | 30006 |  |
| Uab (+)                      |          | 31825 |  |
| Ubc (+)                      |          | 31857 |  |
| Uca (+)                      | Г        | 31889 |  |

Рисунок 7 Набор для команды "4"

В отношении номеров параметров и адресов регистров для их чтения действует то-же правило, что и для TC – адрес регистра чтения на 1 меньше номера без учёта старшей цифры.

# 5 НАСТРОЙКА СИНКОМ-Д

5.1 В контроллере Синком-Д необходимо настроить приём данных по выбранному порту в протоколе MODBUS и отправку данных передатчику в протоколе MЭК. Детали устройства, функционирования и настройки контроллера можно почерпнуть из <u>руководства по эксплуатации на</u> <u>Синком-Д</u>.

5.2 Допустим, для связи с реклоузером будет использован порт «СОМЗ» в режиме RS485, а для связи с передатчиком – «СОМ1» в режиме RS232. Настройка «Каналы связи» Синком-Д будет выглядеть следующим образом:

| Конфигурирование       | Каналы г       | ередачи данных на і        | верхний уровен                                   | ь                                                 |               |                |
|------------------------|----------------|----------------------------|--------------------------------------------------|---------------------------------------------------|---------------|----------------|
| • Сетевые настройки    | ки Канал связи |                            | Передавать ТИ как                                | Передавать время                                  | Номер станции | Кол-во пакетов |
| • Передача диагностики |                |                            |                                                  | тс/ти                                             | ASDU          | на квитанцию   |
| Каналы связи           | Канал 1        | 60870-5-101, СОМ-порт 1 💌  | • масшт.                                         | О без времени                                     | 1             | 1-16           |
| • ТИ – Телеизмерения   |                | 3- 10 17 <del>17 1</del> 0 | О плав. точка                                    | С короткое                                        | 2 <b>5</b>    |                |
| • ТС – Телесигналы     |                | na Br                      |                                                  | • полное                                          |               |                |
| • ТУ – Телеуправление  | Канал 2        | отключен 💌                 | <ul> <li>масшт.</li> <li>С плав точка</li> </ul> | <ul> <li>без времени</li> <li>короткое</li> </ul> | 1             | 1-16           |
| • COM-nopt 2 – MODBUS  |                |                            | - Thiab. To tha                                  | О полное                                          |               |                |
| • COM-nopt 3 – MODBUS  | Канал З        | отключен                   | О масшт.                                         | C без времени                                     | 1             | 5              |
| • Спец режим           |                |                            | <ul> <li>плав. точка</li> </ul>                  | С короткое                                        |               |                |

Рисунок 8 Настройка передачи на верхний уровень

Контроллер может вести обмен с верхним уровнем по четырём каналам МЭК. Для связи с передатчиком можно выбрать любой, в данном случае – первый. Тип протокола (101 или 104) и порт выбирается через выпадающее меню. В данном случае выбран МЭК–101 через СОМ1.

Для собственно физического Порта 1 нужно задать тип интерфейса, скорость и формат данных, как на рисунке ниже.

| Конфигурирование                        | СОМ-по | рты (а | синхро | нные)        |          |                    |            |    |        |
|-----------------------------------------|--------|--------|--------|--------------|----------|--------------------|------------|----|--------|
| • Сетевые настройки                     |        | Kouan  | Pupt   |              | Down     | Croposti           | Потности   | C1 | OR BUT |
| • Передача диагностики                  |        | МЭК    | тср    | доп, функция | ГСЛИМ    | скороств,<br>бит/с | TEINULIB   | UI | ОПОИТ  |
| Каналы связи                            | Порт 1 | 1      |        | -            | • RS-232 | 115200             | С нет      | c  | 1 бит  |
| • ТИ – Телеизмерения                    |        |        |        | ,            | C RS-485 | 6 <b>.</b>         | С нечетная | С  | 2 бита |
| • ТС – Телесигналы                      |        |        |        |              |          |                    | • четная   |    |        |
| • ТУ – Телеуправление                   | Порт 2 |        |        | - 💌          | • RS-232 | 1200-1152          | • нет      | œ  | 1 бит  |
|                                         |        |        |        |              | C RS-485 |                    | С нечетная | 0  | 2 бита |
| <ul> <li>COM-Hup1 3 – MODBOS</li> </ul> |        |        |        |              |          |                    | С четная   |    |        |
| • Спец режим                            | Порт З |        |        | MODBUS -     | C RS-232 | 19200              | • нет      | c  | 1 бит  |
| Текст конфигурации                      |        |        |        |              | RS-485   | 10 <b></b>         | С нечетная | C  | 2 бита |
| Токот конфитурации                      |        |        |        |              |          |                    | С четная   |    |        |

Рисунок 9 Настройка физических портов

### 5.3 Теперь описываем приём телеметрии от реклоузера.

| • Информация             | 00     | 1 DODT 2            | MODE           |                   |                     |                            |                            |                          |
|--------------------------|--------|---------------------|----------------|-------------------|---------------------|----------------------------|----------------------------|--------------------------|
| • Мониторинг данных      | CON    | vi-nopi s           |                | 503               |                     |                            |                            |                          |
| • Трассировка каналов    | Для ав | тозаполнения        | ряда значени   | ій воспользуйт    | есь любым из        | сочетаний Alt/Shift/Ctrl+н | <b>лик</b> по первому п    | олю заполнения.          |
| • Осциллограммы сигналов |        |                     | 1000           |                   |                     |                            |                            | 12                       |
| Конфигурирование         | N≏     | Адрес<br>устройства | Код<br>функции | Адрес<br>регистра | Кол-во<br>регистров | Тип<br>данных              | Время ответа<br>устройства | Начальный №<br>в таблице |
| • Сетевые настройки      |        |                     |                |                   |                     |                            | (MC)                       | тели                     |
| • Передача диагностики   | 1      | 1                   | 2              | 0                 | 11                  | TC                         | 500                        | 1                        |
| • Каналы связи           | 2      | 1                   | 4              | 0                 | 6                   | 16 бит (со знаком) 💌       | 500                        | 10                       |
| • ТИ – Телеизмерения     | 3      | 1                   | 3              | 3                 | 6                   | 16 бит (со знаком) 🛩       | 500                        | 16                       |
| • ТС – Телесигналы       | 4      | 1-85535             | 1-106          | 0                 | 1-85535             | 16 бит (без знака) 🗸       | 0-10000                    | 1-500                    |
| • ТУ – Телеуправление    | -      | - a second          |                |                   |                     |                            |                            |                          |
| COM-порт 3 – MODBUS      | 5      | 1-60030             | 7-700          | <u> </u>          | 1-00000             | то онт (сез знака) 🚩       | 0-10000                    | 1-306                    |
|                          | 6      | 1-65535             | 1-100          | 0                 | 1-85535             | 16 бит (без знака) 🚩       | 0-10000                    | 1-500                    |

Рисунок 10 Описание команд чтения

Каждая строка описывает одну команду MODBUS. Так в первой строке описана команда чтения одиннадцати TC, начиная с номера 1 с устройства №1 командой «2». Принятые данные разместятся в памяти контроллера с адреса 1. Эта команда обеспечить считывание набора TC, показанного на рис. 5.

Во второй строке описана команда чтения шести параметров ТИ, начиная с номера 1 с устройства №1 командой «4», что соответствует получению набора ТИ с рис.7. Третья строка соответствует рис. 6.

Команды будут генерироваться циклически, по порядку номеров, через интервал времени, указанный в поле «Время ответа устройства», и обеспечат получение необходимой информации от реклоузера.

5.4 Для обмена данными с передатчиком выбран первый канал МЭК контроллера Синком-Д. Для настройки передачи ТС и ТИ переходим в закладки ТС и ТИ.

|                                         | N≌  | Источник              | Масштаб | Смещение  | Апертура | Адрес в<br>канале 1 | Адрес в<br>канале 2 | Адрес в<br>канале З | Адрес в<br>канале 4 |
|-----------------------------------------|-----|-----------------------|---------|-----------|----------|---------------------|---------------------|---------------------|---------------------|
| • Информация                            | •   |                       | LU      | 21000000  | <u> </u> | 1-60000             | 1-60000             | 1-60000             | 1-60000             |
| • Мониторинг данных                     | 9   |                       | 1       | ±1000000  | 1        | 1-65535             | 1-85535             | 1-65535             | 7-85535             |
| • Трассировка каналов                   | 10  | MODBUS 3,             | 1       | ±1000000  | 1        | 1001                | 1-65585             | 1-85535             | 1-65585             |
| • Осциллограммы сигналов                |     | прибор 1              |         |           |          |                     |                     |                     |                     |
| Конфигурирование                        | 11  | MODBUS 3,<br>прибор 1 | 1       | ±1000006  | 1        | 1002                | 1-65585             | 1-85535             | 1-65585             |
| <ul> <li>Сетевые настройки</li> </ul>   | 12  | MODBUS 3,             | 1       | ±1000000  | 1        | 1003                | 7-85535             | 1-85535             | 1-85535             |
| • Передача диагностики                  |     | прибор 1              |         |           |          |                     |                     |                     |                     |
| • Каналы связи                          | 13  | MODBUS 3,             | 1       | ±1000000  | 1        | 1004                | 1-85535             | 1-85535             | 1-65535             |
| ТИ – Телеизмерения                      |     | прибор 1              |         |           |          |                     |                     |                     |                     |
| • ТС – Телесигналы                      | 14  | MODBUS 3,<br>Epufop 1 | 1       | ±1000000  | 1        | 1005                | 1-65535             | 1-85535             | 1-85535             |
| <ul> <li>ТУ – Телеуправление</li> </ul> |     | приоор т              |         |           |          |                     |                     | -                   |                     |
| <ul> <li>COM-порт 3 – MODBUS</li> </ul> | 15  | MODBUS 3,<br>прибор 1 | 1       | ±1000000  |          | 1006                | 1-65535             | 1-85535             | 1-85535             |
| • Спец режим                            | 16  | MODBUS 3              | 1       | +tononic  | 1        | 1007                | 1.85825             | 1.25505             | 1.85825             |
| Текст конфигурации                      |     | прибор 1              | · · · · | 2.1000000 | <u> </u> | 1007                | 1100000             | 1400000             | 1100000             |
| • Текст конфигурации                    | 17  | MODBUS 3,<br>ppu6pp 1 | 1       | ±1000000  | [1]      | 1008                | 1-65535             | 1-85535             | 1-85535             |
|                                         | 1.2 | приоор т              |         |           |          |                     |                     |                     |                     |
| Считать с контроллера                   | 18  | MODBUS 3,<br>прибор 1 | 1       | ±1000000  | 1        | 1009                | 1-65535             | 1-85535             | 1-65535             |
| Barucari o Koutposson                   | 19  | MODBUS 3,             | [ 1]    | ±1000000  | 1        | 1010                | 1-65535             | 1-85535             | 1-65535             |

Рисунок 11 Адреса ТИ

Данные ТИ, принятые из реклоузера, размещаются в памяти контроллера с адреса 10 и 16, как предписано командами чтения на рис.10. Они будут отправлены по каналу МЭК номер 1 со стартового адреса 1001.

| • Информация             | TO                       | Топосилист               |                  |              |                     |                     |                     |
|--------------------------|--------------------------|--------------------------|------------------|--------------|---------------------|---------------------|---------------------|
| • Мониторинг данных      | 10-                      | - телесигналы            |                  |              |                     |                     |                     |
| • Трассировка каналов    | Для <b>ав</b>            | тозаполнения ряда знач   | ений восполь:    | зуйтесь любь | ім из сочетаний.    | Alt/Shift/Ctrl+k    | лик по первому      |
| • Осциллограммы сигналов | Показа                   | ULI DODELIO 49 S DOMOUTO |                  |              |                     | 00                  |                     |
| Конфигурирование         | Tiukasa                  | прі первые чо злементо   | в массива пар    |              | TIUKASATE BUE S     | 00                  |                     |
| • Сетевые настройки      | вые настройки № Источник |                          | Инверсия Адрес в |              | Адрес в<br>канале 2 | Адрес в<br>канале З | Адрес в<br>канале 4 |
| • Передача диагностики   |                          |                          | _                | Ranabic 1    |                     | Ranasic o           |                     |
| • Каналы связи           | 1                        | MODBUS 3, прибор 1       | 🗆 да             | 1            | 1-85535             | 1-65535             | 1-65535             |
| • ТИ – Телеизмерения     | 2                        | MODBUS 3, прибор 1       | 🗆 да             | 2            | 1-65535             | 1-65535             | 1-65535             |
| TC – Телесигналы         | 3                        | MODBUS 3, прибор 1       | 🗆 да             | 3            | 1-85535             | 1-85535             | 1-85535             |
| • ТУ – Телеуправление    | 4                        | MODBUS 3, прибор 1       | 🔲 да             | 4            | 1-65535             | 1-65535             | 1-85535             |
| • COM-порт 3 – MODBUS    | 5                        | MODBUS 3, прибор 1       | 🗆 да             | 5            | 1-85535             | 1-65535             | 1-65535             |
| • Спец режим             | 6                        | MODBUS 3, прибор 1       | 🗆 да             | 6            | 1-65535             | 1-65535             | 1-65535             |
| Текст конфигурации       | 7                        | MODBUS 3, прибор 1       | 🗆 да             | 7            | 1-65535             | 1-65535             | 1-65535             |
| • Текст конфигурации     | 8                        | MODBUS 3, прибор 1       | 🗆 да             | 8            | 1-85535             | 1-85535             | 1-65535             |
|                          | 9                        | MODBUS 3, прибор 1       | 🗆 да             | 9            | 1-65535             | 1-65535             | 1-85535             |
| Считать с контроллера    | 10                       | MODBUS 3, прибор 1       | 🗆 да             | 10           | 1-65535             | 1-85535             | 1-65535             |
| Записать в контроллер    | 11                       | MODBUS 3, прибор 1       | 🗆 да             | 11           | 1-85535             | 1-65535             | 1-85535             |

Рисунок 12 Адреса ТС

Данные TC, принятые из реклоузера, размещаются в памяти контроллера с адреса 1, как предписано командой чтения на рис. 10. Они будут отправлены по каналу МЭК номер 1 со стартового адреса 1.

5.5 По каналу телеуправления возможно управлять только основным коммутационным устройством реклоузера. Чтобы обеспечить формирование команд ТУ в текст конфигурации, нужно добавить строки описания пакетов управления:

"C\_MODn\_TUON":[5,5,0,0,255,0,500,0],

"C\_MODn\_TUOFF":[5,5,0,1,255,0,500,0],

Где n – номер порта Синкома к которому подключен реклоузер

Краткое описание содержимого:

Строка на реализацию команды ВКЛ в канале MODBUS №3 "C\_MOD3\_TUON":[5,5,0,0,255,0,500,0],

5 = Кол байт пакета MODBUS (без адреса устройства - он заполняется из поля конфигурации "адрес получателя ТУ")

5 = тип запроса MODBUS (FORCE COIL)

0 = ст часть адреса регистра управления

0 = мл часть адреса регистра управления

```
255 = команда SET BIT
```

0 = второй байт команды

500 = пауза после выдачи данного пакета (мс)

0 - конец операции

Наиболее удобно скопировать строки в конфигурацию в начале после первой фигурной скобки. Пример (для всех портов):

{ "C\_MOD1\_TUOFF":[5,5,0,0,255,0,500,0], "C\_MOD2\_TUOFF":[5,5,0,0,255,0,500,0], "C\_MOD3\_TUOFF":[5,5,0,0,255,0,500,0], "C\_MOD4\_TUOFF":[5,5,0,1,255,0,500,0], "C\_MOD2\_TUON":[5,5,0,1,255,0,500,0], "C\_MOD3\_TUON":[5,5,0,1,255,0,500,0], "C\_MOD4\_TUON":[5,5,0,1,255,0,500,0], "C\_IP\_ADDR":[[10,0,0,15]], "C\_IP\_GATE":[[0,0,0,0]], "C\_IP\_MASK":[[255,255,0,0]], "C\_ASPORT\_MODE":[1,1,1,1],

После внесения изменений в текст необходимо нажать кнопку «Применить изменения», чтобы поправки вступили в силу.

Далее открываем закладку «Телеуправление» и вносим запись (см. рисунок 14), которая будет означать, что ТУ по 1 каналу МЭК с номером 2001 будет отправлено в СОМЗ получателю 1 (номер устройства MODBUS).

| • Информация                               | TV      | Топоули       |               | 2              |               |                     |                  |                  |  |  |
|--------------------------------------------|---------|---------------|---------------|----------------|---------------|---------------------|------------------|------------------|--|--|
| • Мониторинг данных                        | 19 -    | reneyn        | аысние        | 5              |               |                     |                  |                  |  |  |
| • Трассировка каналов                      | Для авт | гозаполнения  | ряда значений | і воспользуйте | сь любым из с | очетаний Alt/Shift/ | Ctrl+клик по пер | вому полю запо   |  |  |
| <ul> <li>Осциллограммы сигналов</li> </ul> |         |               |               |                |               |                     |                  |                  |  |  |
| Конфигурирование                           | TIUKasa | пы перевіс 32 | a16 8C8 500   |                |               |                     |                  |                  |  |  |
| • Сетевые настройки                        | N≌      | Адрес в       | Адрес в       | Адрес в        | Адрес в       | Получатель          | Адрес для        | Время            |  |  |
| • Передача диагностики                     |         | канале 1      | канале 2      | канале з       | канале 4      |                     | получателя       | удержания,<br>мс |  |  |
| • Каналы связи                             | 1       | 2001          | 1-65535       | 1-65535        | 1-65535       | СОМ-порт 3 🗸        | 1                |                  |  |  |
| • ТИ – Телеизмерения                       | 2       | 1-65535       | 1-85535       | 1-85535        | 1-65535       | САМ-шина 1 💙        | 0-65535          | 200-10000        |  |  |
| • ТС – Телесигналы                         |         |               |               |                |               |                     |                  |                  |  |  |
| ТУ – Телеуправление                        | 3       | 7-89933       | 7-63535       | 7-60030        | 1-55535       | САМ-шина 1 🗙        | 0-63530          | 200-10000        |  |  |

## Рисунок 13

Возможно описание дополнительной команды ТУ на реклоузер (например управление АПВ)– для этого необходимо в поле «время удержания» записать число 2.

| Ę   | 3- | Конфигурирование       |    |                     |                     |                     |                     |              |                         |                     |
|-----|----|------------------------|----|---------------------|---------------------|---------------------|---------------------|--------------|-------------------------|---------------------|
| ח   |    | • Сетевые настройки    | Nº | Адрес в<br>канале 1 | Адрес в<br>канале 2 | Адрес в<br>канале 3 | Адрес в<br>канале 4 | Получатель   | Адрес для<br>получателя | Время<br>удержания, |
|     |    | • Передача диагностики |    |                     |                     |                     |                     |              |                         | MC                  |
|     |    | • Каналы связи         | 1  | 2001                | 1-65535             | 2001                | 2001                | СОМ-порт 4 💌 | 1                       | 0                   |
|     |    | • ТИ – Телеизмерения   | 2  | 2002                | 1-65535             | 2002                | 2002                | СОМ-порт 4 💌 | 1                       | 2                   |
|     | -  | • ТС – Телесигналы     | 3  | 2003                | 1-65535             | 2003                | 2003                | СОМ-порт 4 💌 | 0-65535                 | 200-10000           |
|     |    | ТУ – Телеуправление    | 4  | 2004                | 1-65535             | 2004                | 2004                | СОМ-порт 4 💌 | 0-65535                 | 200-10000           |
| 171 |    | • COM-порт 2 – MODBUS  | 5  | 2005                | 1-65535             | 2005                | 2005                | СОМ-порт 4 💌 | 0-65535                 | 200-10000           |
|     |    | • СОМ-порт 4 – «МТУ-4» | 6  | 2006                | 1-65535             | 2006                | 2006                | СОМ-порт 4 💌 | 065535                  | 200-10000           |

И добавить в конфигурацию строки формирования пакетов дополнительного телеуправления (например вкл/выкл АПВ – команды 13 и 14)

"C\_MOD1\_2TUOFF":[5,5,0,12,255,0,500,0], "C\_MOD2\_2TUOFF":[5,5,0,12,255,0,500,0], "C\_MOD3\_2TUOFF":[5,5,0,12,255,0,500,0], "C\_MOD4\_2TUOFF":[5,5,0,12,255,0,500,0], "C\_MOD1\_2TUON":[5,5,0,13,255,0,500,0], "C\_MOD2\_2TUON":[5,5,0,13,255,0,500,0], "C\_MOD3\_2TUON":[5,5,0,13,255,0,500,0], "C\_MOD4\_2TUON":[5,5,0,13,255,0,500,0],

5.6 Для сохранения внесенных изменений необходимо нажать кнопку «Записать в контроллер».

# 6 НАСТРОЙКА ПЕРЕДАТЧИКА ТМ/GSM-ALK

6.1 Чтобы передатчик начал работать в качестве ведущей станции МЭК, он должен получить от задачи «oik-sms-gate» конфигурацию источника. Для данного случая конфигурация источника будет выглядеть так:

1/1/115200/1/1/1001/2001

6.2 Остальные настройки передатчика зависят от оператора сотовой сети, выбранного тарифного плана и т.д.

6.3 Детально настройка передатчика и задачи «oik\_sms\_gate» описана в <u>руководстве</u> по эксплуатации.